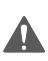

This document does not replace the manufacturer's user's manual. Follow the user's manual.

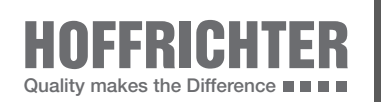

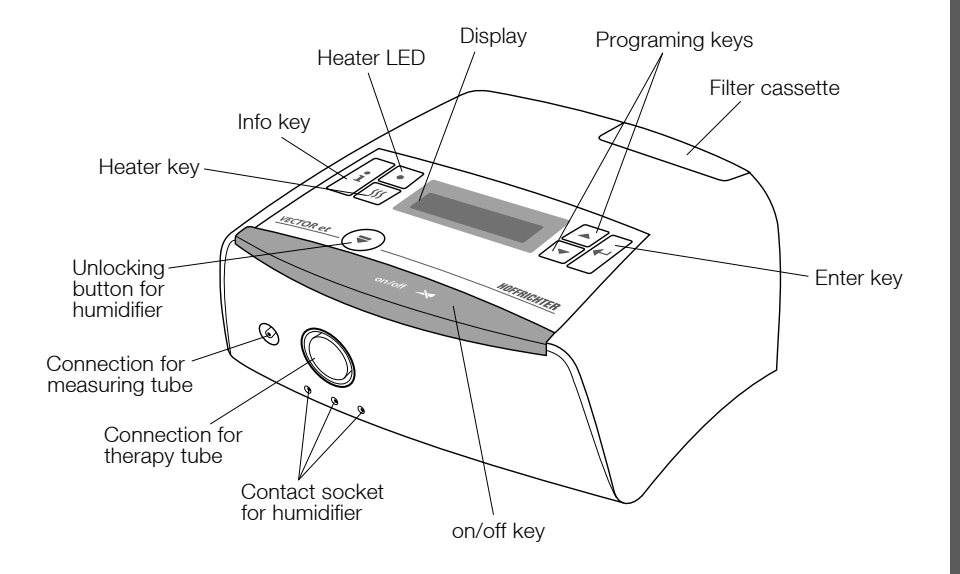

Insert SD card:

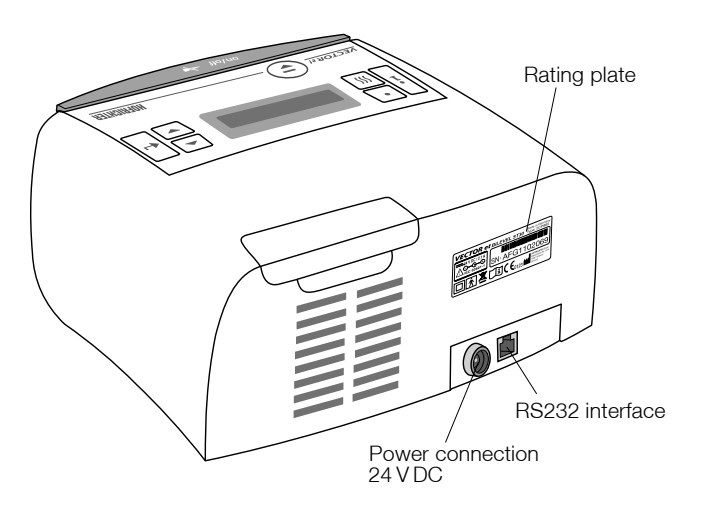

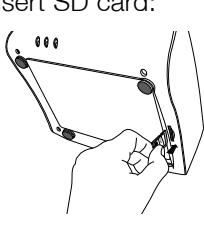

Remove SD card:

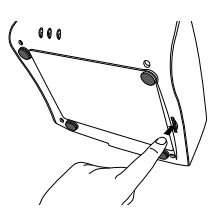

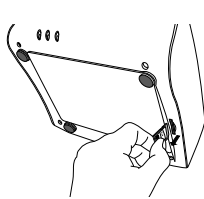

## START/END THERAPY

To start or end the therapy, press the on/off key.

## SETTING THE PARAMETERS

The following 3 keys are available to set parameters at the device:

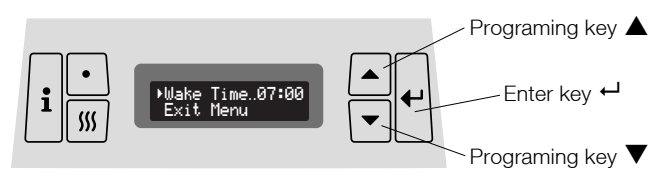

- 1. Press the enter key ← for approx. 1 second.
- 2. Switch to the next parameter with the programing key  $\blacktriangle$  in following sequence:

| >Wake Time.07:00 | ▶Delete Filter  | ▲ Mask. ♥ Nose  | ▶Ramp50min     | ▶Mask Test30s |
|------------------|-----------------|-----------------|----------------|---------------|
| Exit Menu        | Exit Menu       | Exit Menu       | Exit Menu      | Exit Menu     |
| ⊁AutoStart       | ▶Display VTON ∠ | ▶Brishtness100% | ▶Date25.May.11 | ▶Time13:00 ▲  |
| Exit Menu        | Exit Menu       | Exit Menu       | Exit Menu      | Exit Menu     |

A flashing arrow I shows the active parameter.

- 3. Press the enter key  $\leftarrow$  to change a parameter.
- 4. Adjust the desired value with the programing key  $\blacktriangle$  and  $\blacktriangledown$ .
- 5. Confirm the new value by pressing the enter key  $\leftarrow$ .

### ALARM CLOCK ON/OFF

- Activate the alarm clock by using the programing key ▲. The bell symbol appears at the display.
- Using the progaming key ▼ the alarm clock will be deactivated. The bell symbol disappears at the display.

#### SETTING THE WAKE-UP TIME

- 1. Press the enter key  $\leftarrow$  for approx. 1 second.
- 2. Select **Wake Time** by using the programing keys  $\blacktriangle$  and  $\blacktriangledown$ .
- 3. Confirm by pressing the enter key  $\leftarrow$ .
- 4. Set the wake-up time by using the programing keys  $\blacktriangle$  and  $\blacktriangledown$ .
- 5. Confirm the wake-up time by pressing the enter key  $\leftarrow$ .

#### **INFO-MENU**

Enter the Info-Menu by pressing the info key **i**. Here all adjusted parameters can be recalled. Changes of these parameters can only be done by your physician or authorized dealer.

# REPLACING THE FILTER CASSETTE

If the filter is polluted or the display shows the message **Change Filter**, the filter cassette must be replaced.

- 1. To replace the filter cassette, pull it out of the device.
- 2. Replace filter cassette and filter frame cover.
- 3. Replace the filter cassette by a new one.
- 4. Insert the new filter cassette onto the filter frame cover. Make sure the upper part (slit) and the filter cassette (pin) are in the correct position.

# **ACAUTION**

Never operate the device without filter cassette. Only and exclusively use original HOFFRICHTER filter cassettes.

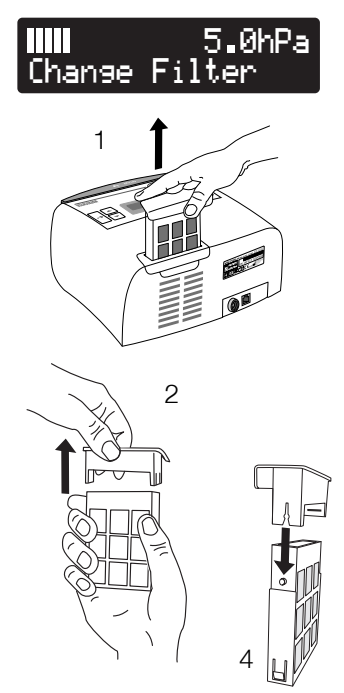

# HUMIDIFIER AquaDROP et (optional)

Connect the humidifier:

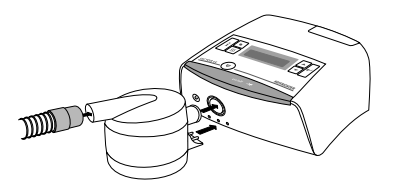

Detach the humidifier from the device:

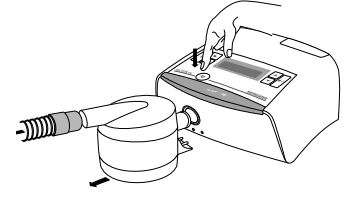

Setting heating level:

- 1. Press the heater key  $\underline{W}$  until the heater menu is shown.
- Press the enter key ←. The display of the heating level starts flashing.
- Using the programing keys ▲ and ▼ to set the desired heating level. Level 1 represents the lowest and level 5 the maximum heat output.
- 4. Confirm the setting using the enter key  $\leftarrow$ .

Press the heating key  $\underline{W}$  to switch on the humidifier's heating. The display now shows the currently set heating level and the heater LED lights.

Press the heating key <u>M</u> again to **switch off** the humidifier's heating. The heater LED goes off. For more information please see AquaDROP et - user's manual.

## CLEANING

## DAILY CLEANING OF THE MASK

- 1. Separate mask and therapy tube.
- 2. Use mild soap water (don't use other additives) for cleaning, thoroughly rinse with clear water and let the mask dry at the air. Protect it from direct sunlight exposure.

## WEEKLY CLEANING OF THE THERAPY TUBE

- 1. Before cleaning close the measuring tube using the stoppers.
- 2. Use mild soapy water for cleaning, thoroughly rinse with clear water, and let the tube dry at the air.
- 3. Remove the two stoppers from the measuring tube after cleaning.

## IMPORTANT

If there is water remaining in the measuring tube pressure measuring may negatively affect the therpay.

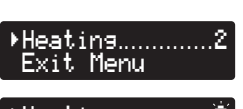

Heating..... Exit Menu

**CE**0123

## WEEKLY CLEANING OF THE DEVICE

- 1. Disconnect the power plug from the socket.
- 2. Wipe the device with a cloth slightly moistened with soapy water. Then use a dry cloth to wipe the device dry.

#### CLEANING THE HEAD GEAR

Clean the head gear as required:

- 1. Disconnect the head gear from the mask.
- 2. Clean the head gear as described in the head gear manufacturer's user's manual.

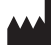